### <u>ระบบการจองรถยนต์ คณะเวชศาสตร์เขตร้อน มหาวิทยาลัยมหิดล</u>

### <u>การเข้าสู่ระบบ</u>

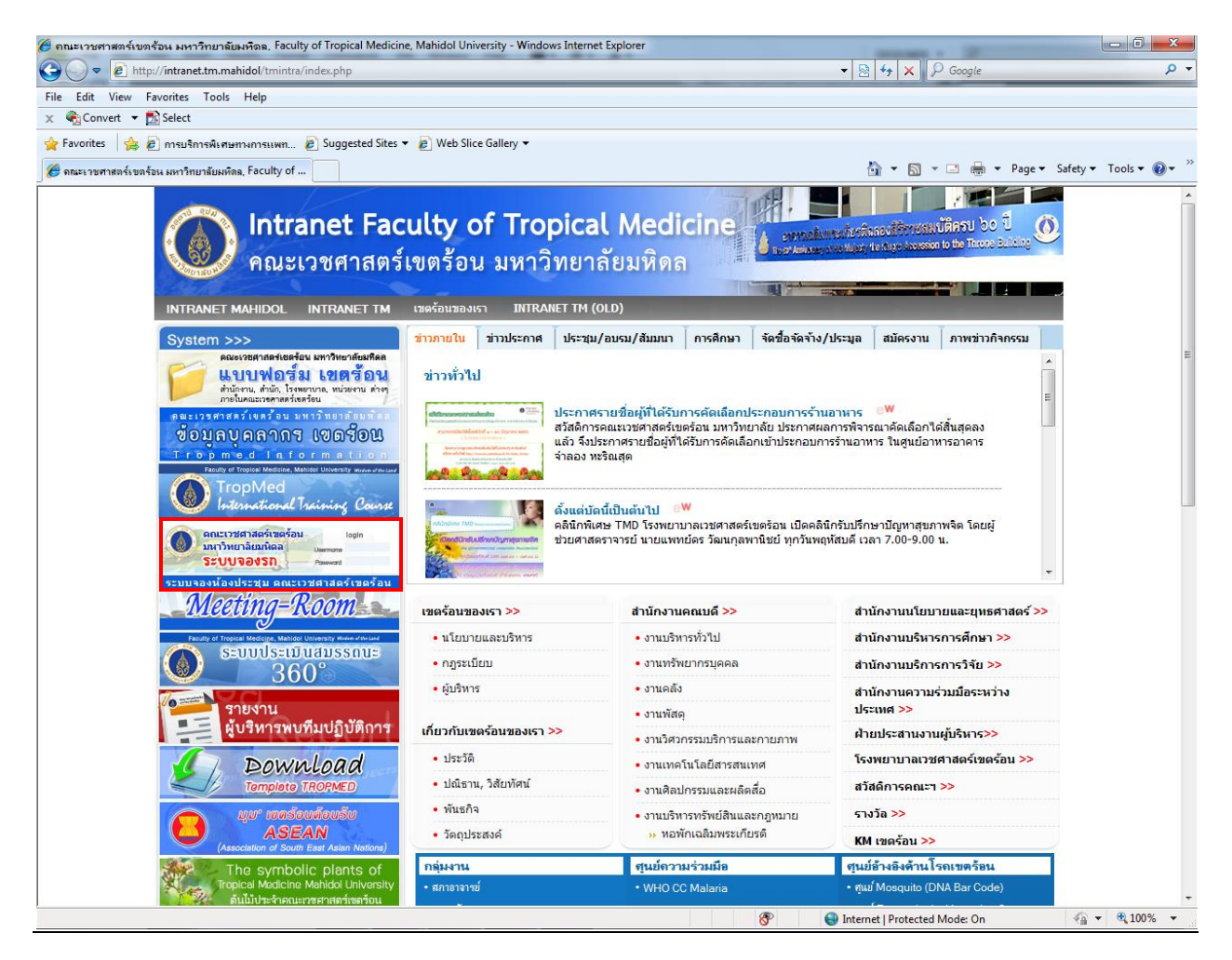

รูปที่ 1 หน้าแรก Intranet คณะเวชศาสตร์เขตร้อน

- เข้าสู่ website คณะเวชศาสตร์เขตร้อน ในหน้า Intranet แล้วทำการเลือก icon

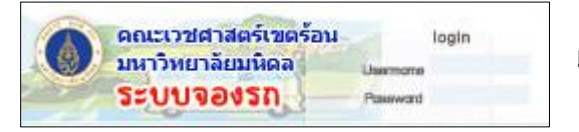

เพื่อเข้าสู่ระบบจองรถยนต์

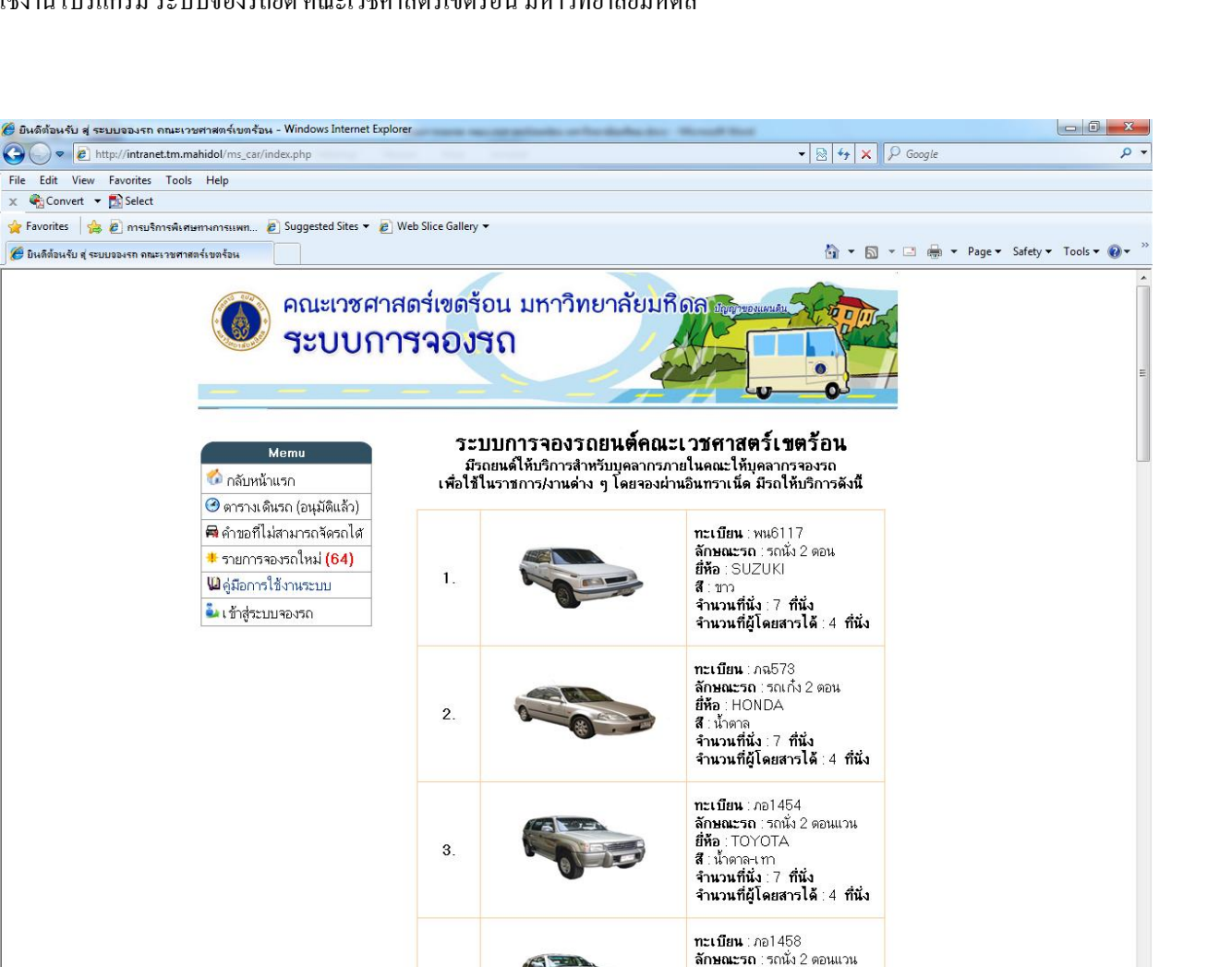

รูปที่ 2 หน้าแรกระบบจองรถยนต์ คณะเวชศาสตร์เขตร้อน

**ยี่ห้อ** : TOYOTA

net | Protected Mode: On

A 
A 
A 
A 
A 
A 
A 
A 
A 
A 
A 
A 
A 
A 
A 
A 
A 
A 
A 
A 
A 
A 
A 
A 
A 
A 
A 
A 
A 
A 
A 
A 
A 
A 
A 
A 
A 
A 
A 
A 
A 
A 
A 
A 
A 
A 
A 
A 
A 
A 
A 
A 
A 
A 
A 
A 
A 
A 
A 
A 
A 
A 
A 
A 
A 
A 
A 
A 
A 
A 
A 
A 
A 
A 
A 
A 
A 
A 
A 
A 
A 
A 
A 
A 
A 
A 
A 
A 
A 
A 
A 
A 
A 
A 
A 
A 
A 
A 
A 
A 
A 
A 
A 
A 
A 
A 
A 
A 
A 
A 
A 
A 
A 
A 
A 
A 
A 
A 
A 
A 
A 
A 
A 
A 
A 
A 
A 
A 
A 
A 
A 
A 
A 
A 
A 
A 
A 
A 
A 
A 
A 
A 
A 
A 
A 
A 
A 
A 
A 
A 
A 
A 
A 
A 
A 
A 
A 
A 
A 
A 
A 
A 
A 
A 
A 
A 
A 
A 
A 
A 
A 
A 
A 
A 
A 
A 
A 
A 
A 
A 
A 
A 
A 
A 
A 
A 
A 
A 
A 
A 
A 
A 
A 
A 
A 
A 
A 
A 
A 
A 
A 
A 
A 
A 
A 
A 
A 
A 
A 
A 
A 
A 
A 
A 
A 
A 
A 
A 
A 
A 
A 
A 
A 
A 
A 
A 
A 
A 
A 
A 
A 
A 
A 
A 
A 
A 
A 
A 
A 
A 
A 
A 
A 
A 
A 
A 
A 
A 
A 
A 
A 
A 
A 
A 
A 
A 
A 
A 
A 
A 
A 
A 
A 
A 
A 
A 
A 
A 
A 
A 
A 
A 
A 
A 
A 
A 
A 
A 
A 
A 
A 
A 
A 
A 
A 
A 
A 
A 
A 
A 
A 
A

## <u>ข้อมูลรถที่สามารถใช้งานได้</u>

- สามารถดูข้อมูลเบื้องต้นของรถยนต์ที่สามารถให้บริการของคณะเวชศาสตร์ร้อนที่หน้าแรก ของระบบจองรถยนต์ โดยจะมีข้อมูลตามประเภทรถยนต์ และข้อมูลเบื้องต้นของรถยนต์แต่ ละกัน
- โดย หากต้องการทราบรายละเอียดของรถยนต์แต่ละกันเพิ่มเติมให้กลิกบริเวณรูปภาพ รถยนต์ของรถกันที่ต้องการทราบจะมีรายละเอียดพื้นฐานของรถยนต์นั้นให้ได้ทราบ เบื้องต้น

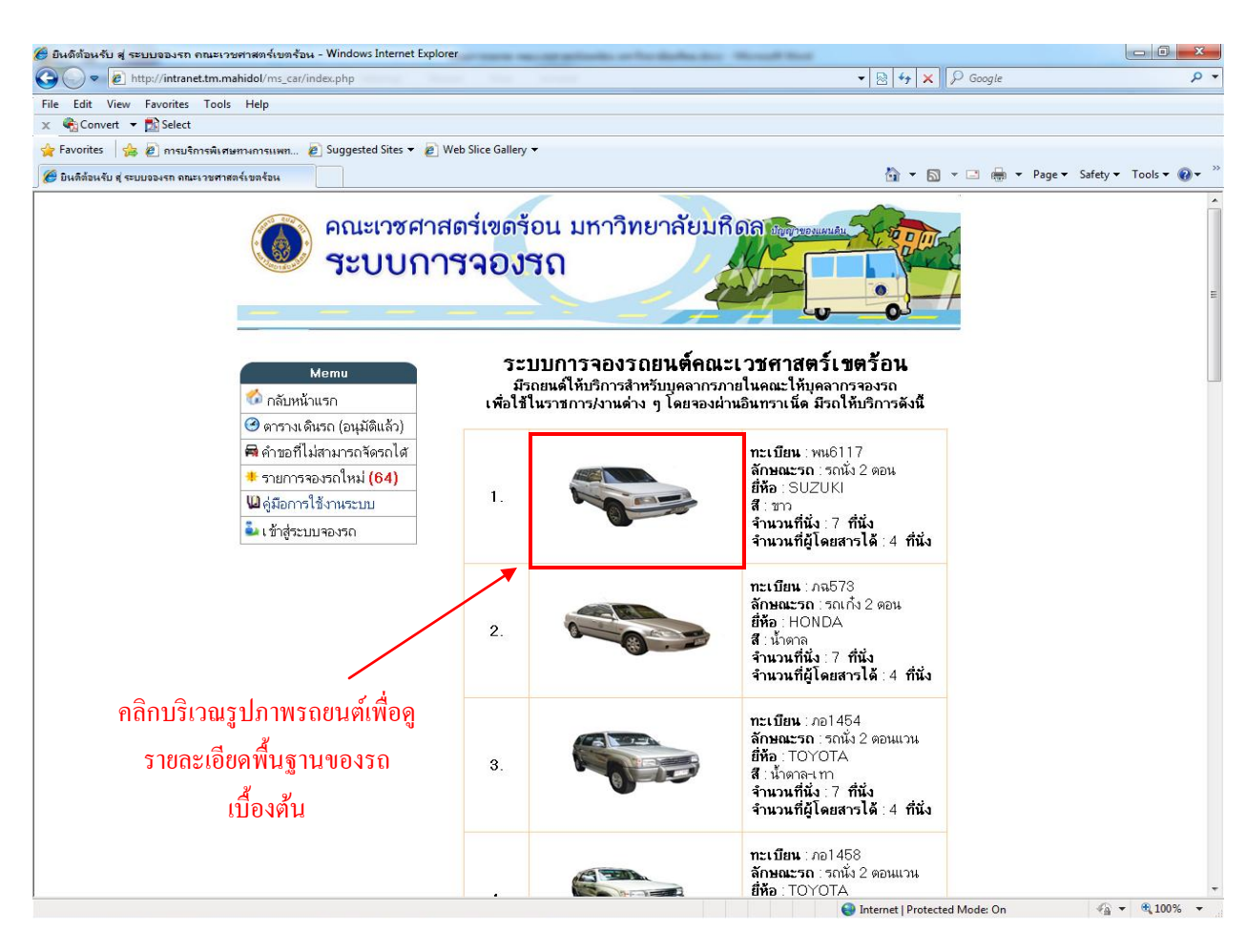

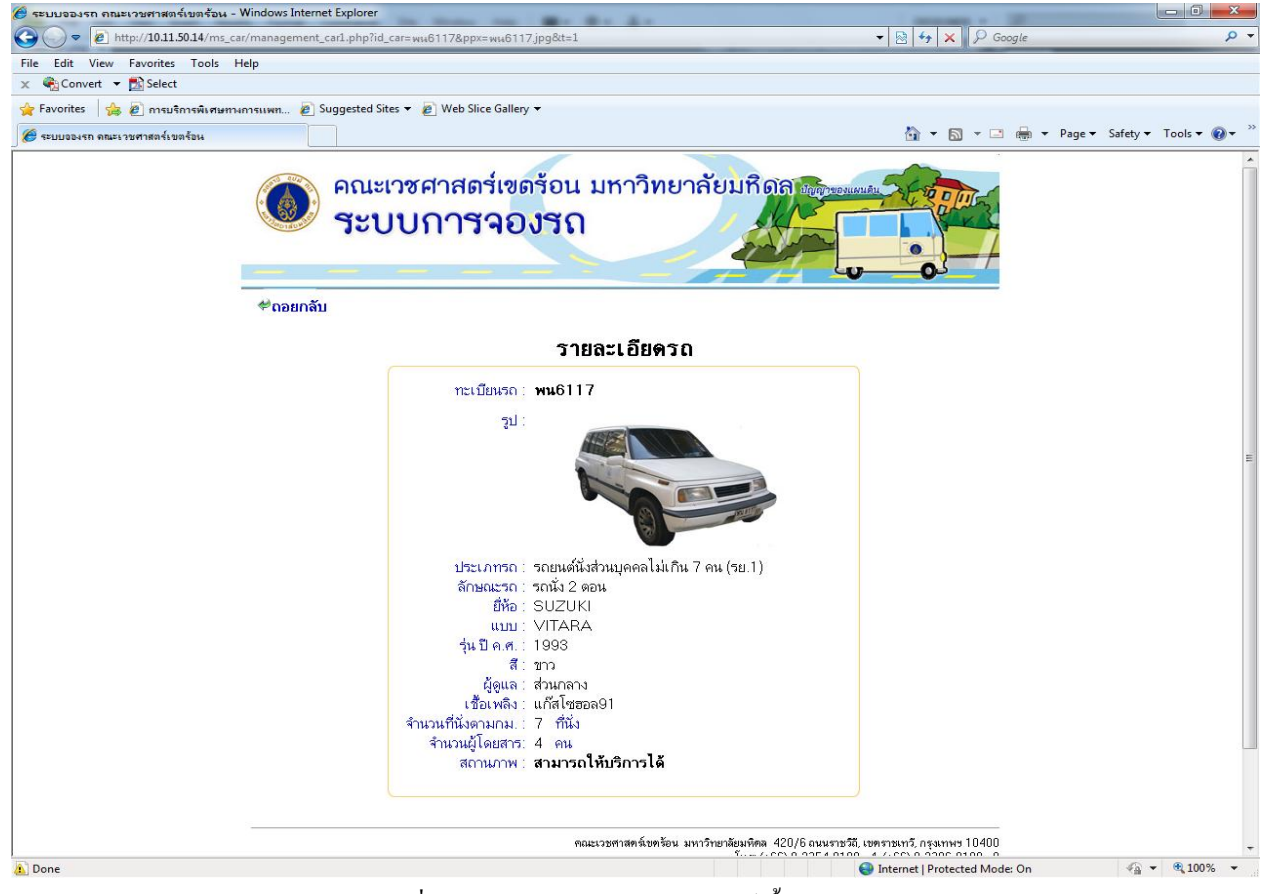

รูปที่ 3 - 4 หน้าการแสดงข้อมูลรถยนต์เบื้องต้น

งานเทคโนโลยีสารสนเทศ สานักงานคณบดี คณะเวชศาสตร์เขตร้อน มหาวิทยาลัยมหิดล

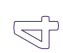

### <u>ตรวจสอบตารางเดินรถ (อนุมัติแล้ว)</u>

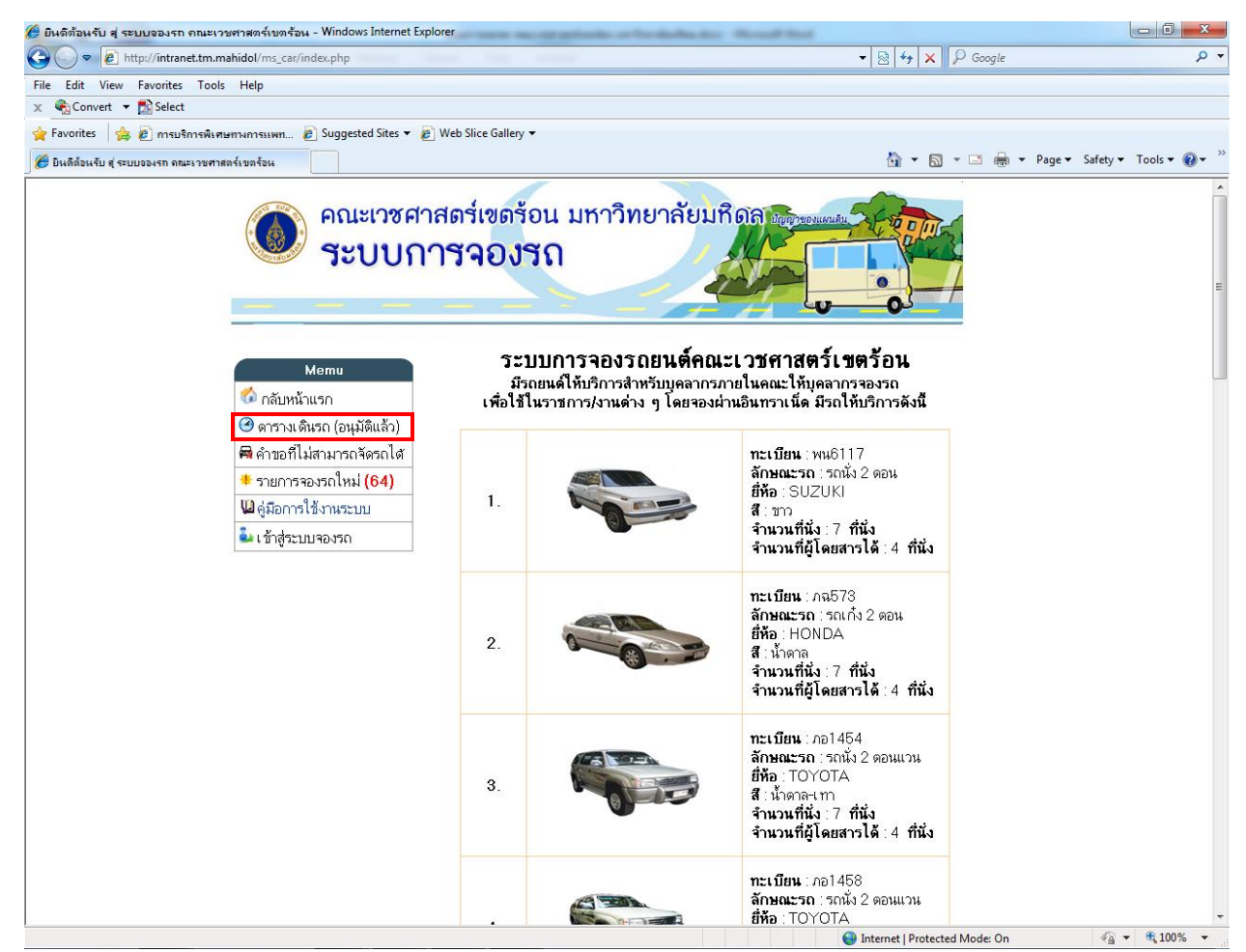

รูปที่ 5 เมนูตารางเดินรถ (อนุมัติแล้ว)

 สามารถดูข้อมูลตารางเดินรถยนต์ที่ทำการอนุมัติแล้วได้ใน*เมนูตารางเดินรถ (อนุมัติแล้ว)* โดยเมื่อคลิกเข้าไปจะพบกับตารางการให้บริการรถยนต์คณะเวชศาสตร์เขตร้อนที่ได้รับ อนุมัติแล้วทั้งหมด

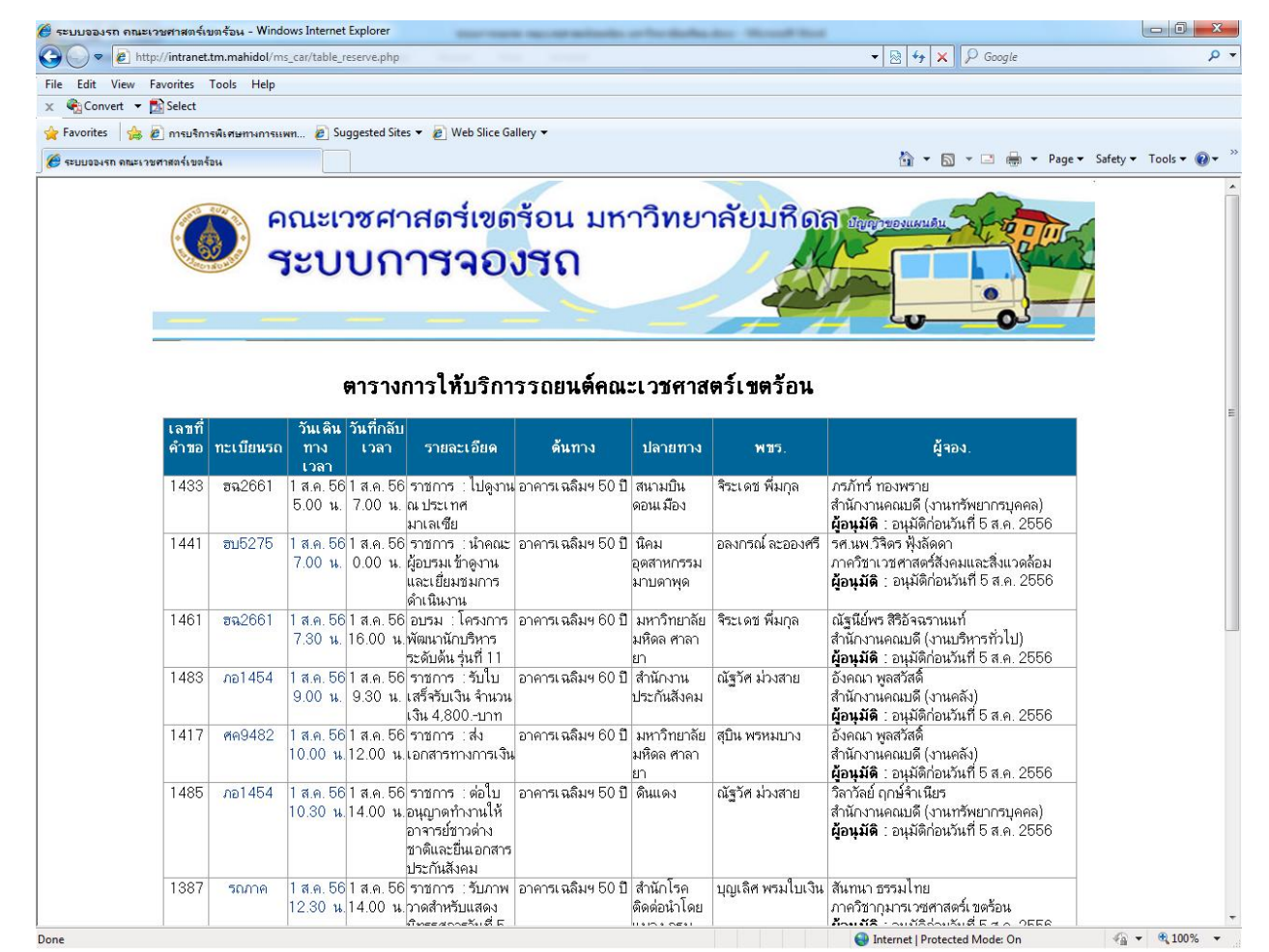

รูปที่ 6 ตารางเดินรถยนต์ที่ได้รับการอนุมัติแล้ว

 โดยเมื่อเข้ามาในหน้า ตารางการให้บริการรถยนต์คณะเวชศาสตร์เขตร้อน สามารถคลิกที่ ทะเบียนรถ หรือ วันเวลาที่เดินทาง เพื่อดูรายละเอียดในการจองรถยนต์ครั้งนั้นได้

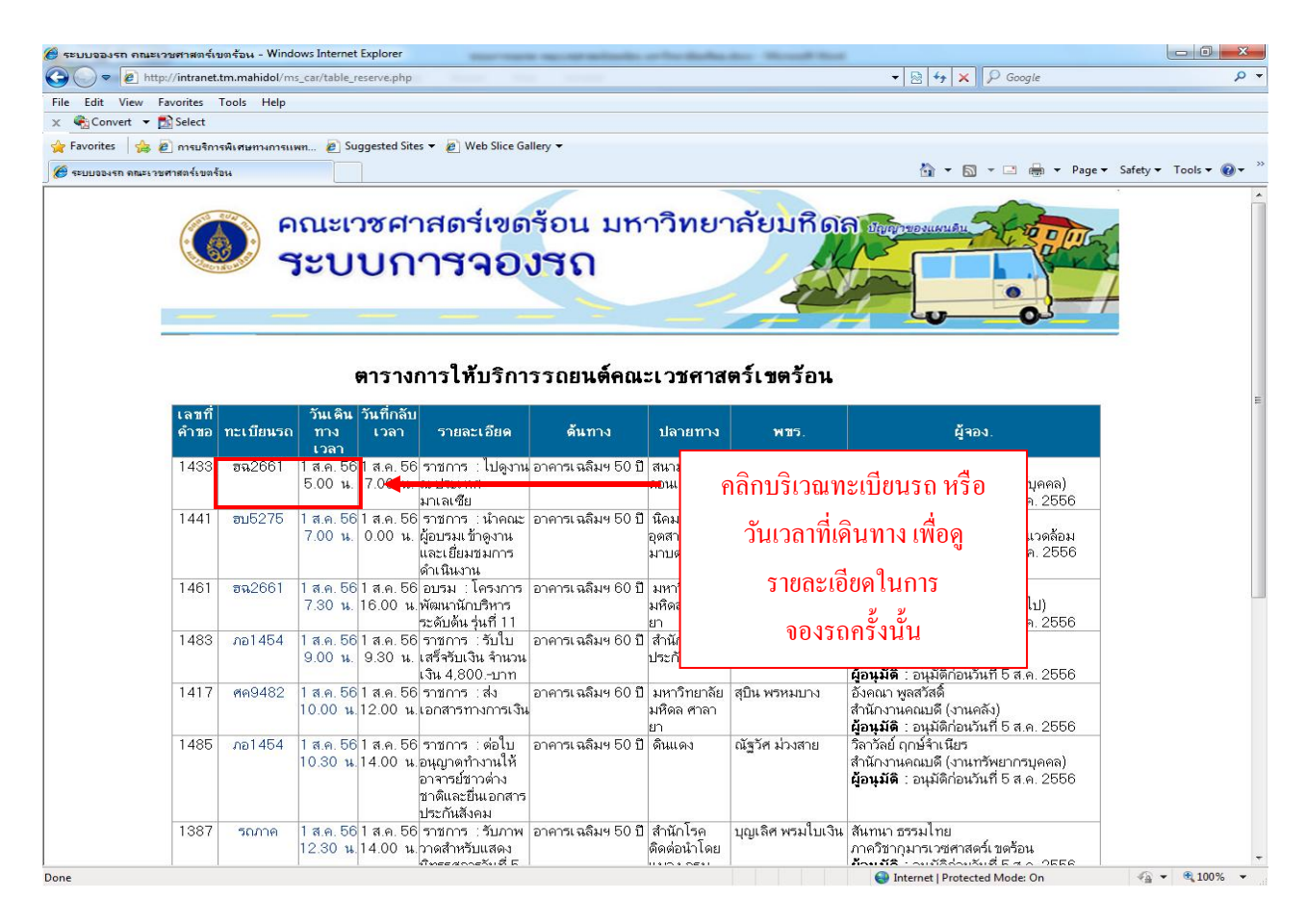

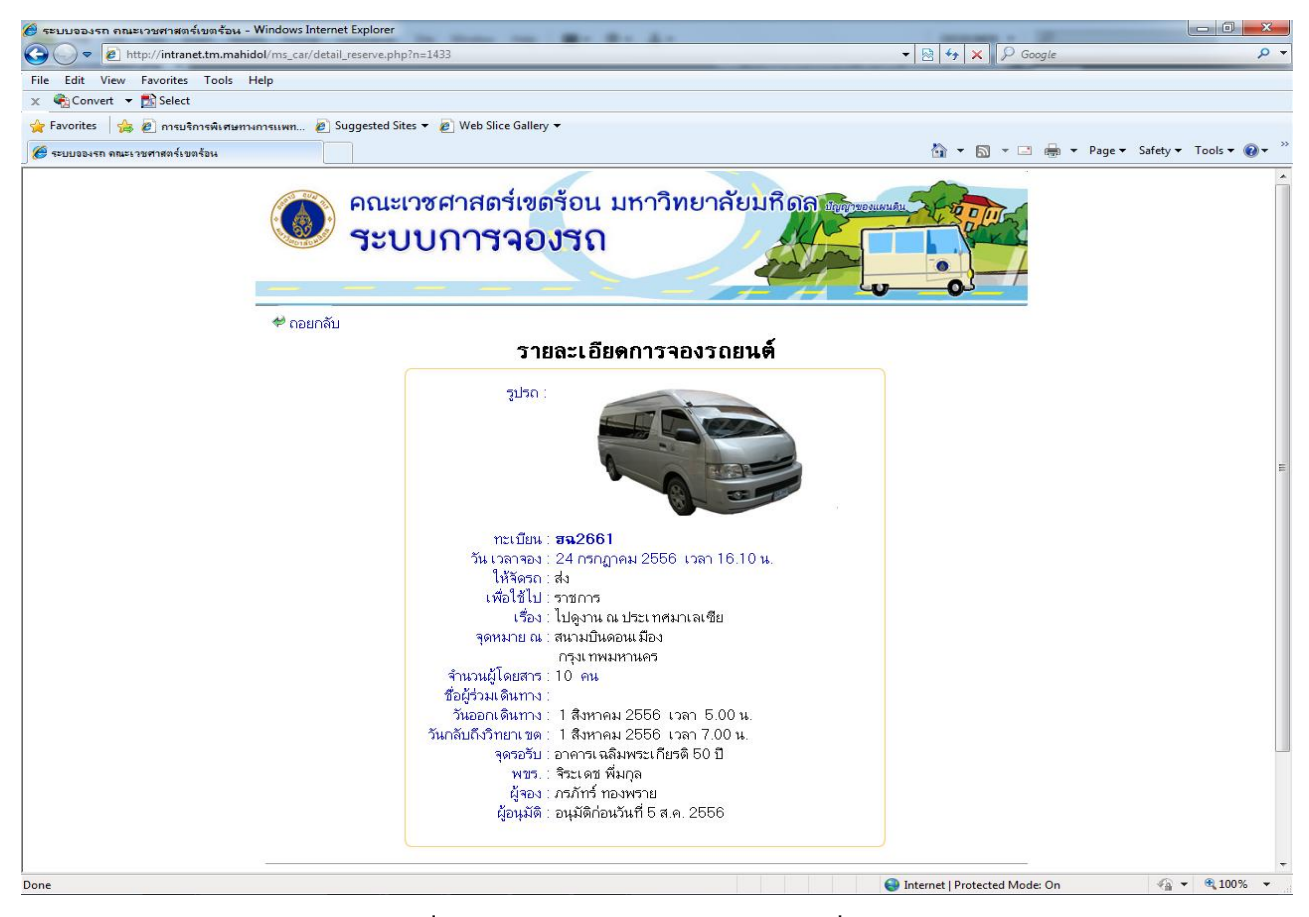

ฐปที่ 7 - 8 หน้าการแสดงรายละเอียดการจองที่ได้รับอนุมัติแล้ว

## <u>ตรวจสอบคำขอที่ไม่สามารถจัดรถได้</u>

 สามารถตรวจสอบคำขอที่ไม่สามารถจัดรถได้ใน *เมนูคำขอที่ไม่สามารถจัดรถได้* โดยเมื่อ คลิกเข้าไปจะพบกับตารางคำขอที่ไม่สามารถจัดรถได้โดยสามารถ คลิกที่ทะเบียนรถ หรือ วันเวลาที่เดินทางเพื่อดูรายละเอียดในการจองรถยนต์ครั้งนั้นและสาเหตุที่ไม่สามารถจัดรถ ให้ได้

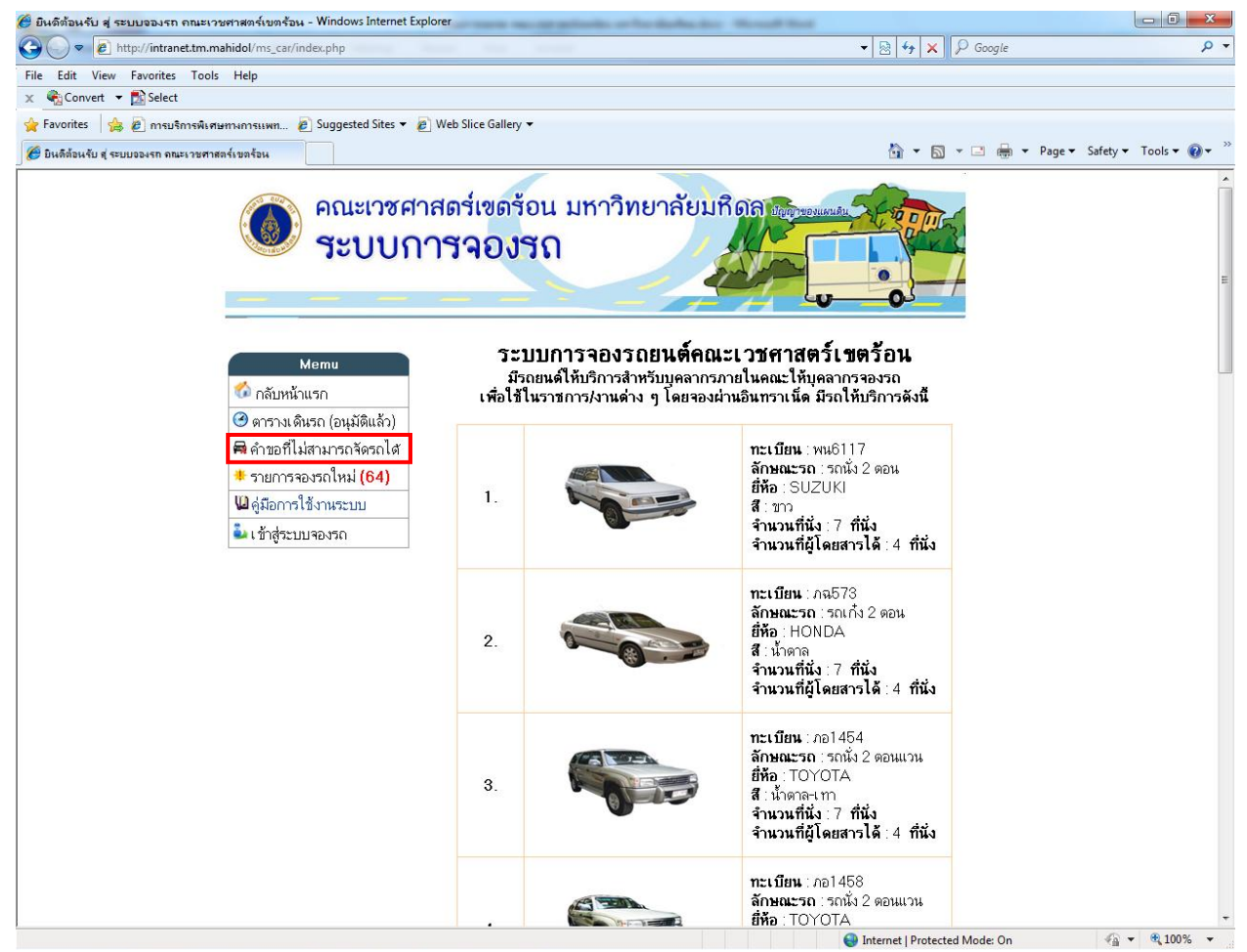

รูปที่ 9 เมนูคำขอที่ไม่สามารถจัครถได้

## <u>ตรวจสอบการจองรถที่ส่งเข้ามาใหม่</u>

สามารถตรวจสอบคำขอจองรถยนต์ที่ส่งเข้ามาใหม่ได้โดยคลิกที่ *เมนูรายการจองรถใหม่* เพื่อดูข้อมูลเบื้องต้นของข้อมูลคำขอจองรถยนต์ที่เข้าใหม่ที่ยังไม่ถูกอนุมัติคำขอจองรถยนต์

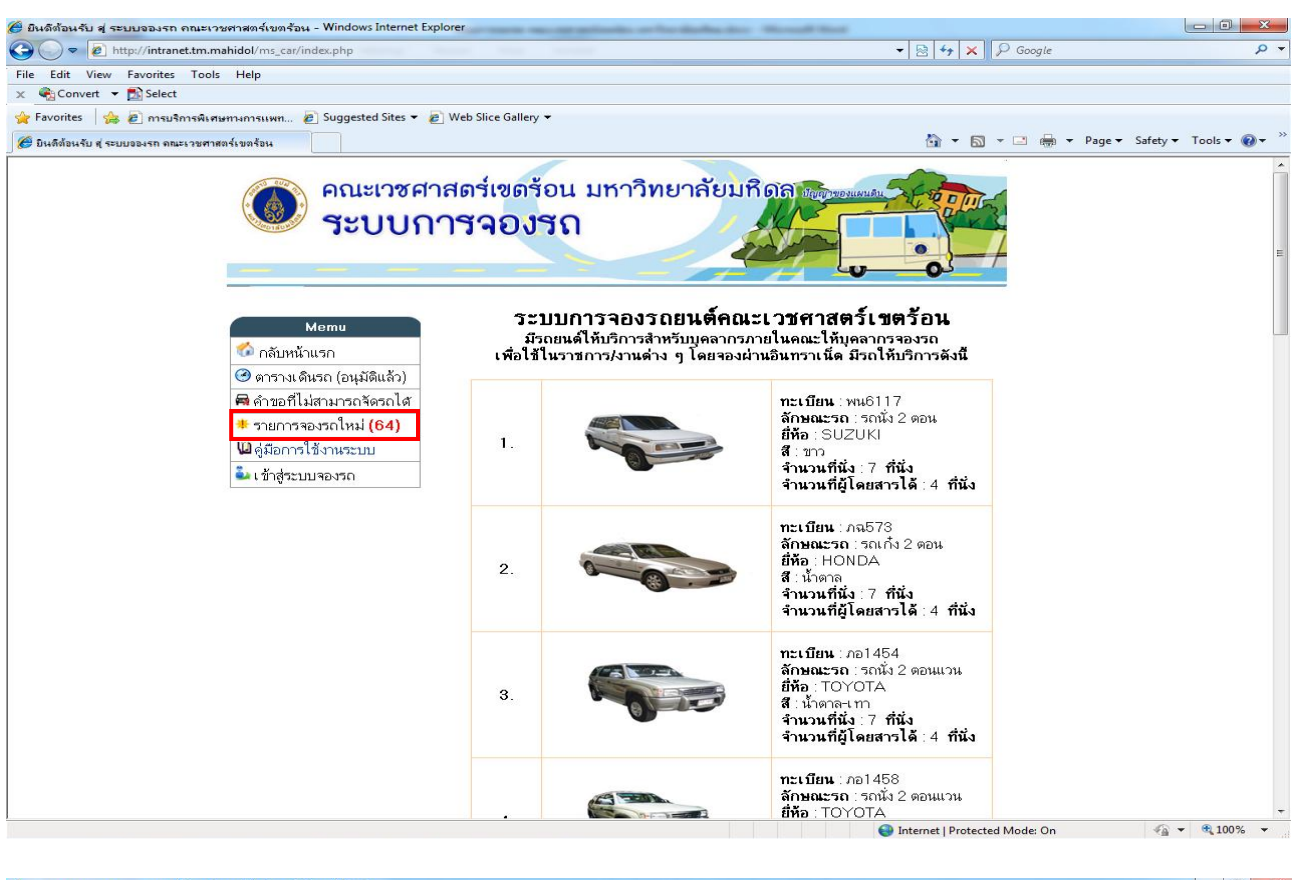

| 🥙 ระบบอองรถ คณะเ                                        | วชศาสตร์เ      | เขตร้อน - Win         | dows Internet E        | Explorer                                                                             | age and against our first of     | Andrew Marriel                  | the second second                                                   |                     |
|---------------------------------------------------------|----------------|-----------------------|------------------------|--------------------------------------------------------------------------------------|----------------------------------|---------------------------------|---------------------------------------------------------------------|---------------------|
| 🎯 💭 🔻 😰 http://intranet.tm.mahidol/ms_car/table_new.php |                |                       |                        |                                                                                      |                                  |                                 |                                                                     | Q                   |
| File Edit View F                                        | avorites       | Tools Help            |                        |                                                                                      |                                  |                                 |                                                                     |                     |
| 🗙 🍕Convert 👻 🕇                                          | Select         |                       |                        |                                                                                      |                                  |                                 |                                                                     |                     |
| 😭 Favorites 🛛 🍰 🌡                                       | 🕑 การบริก      | กรพิเศษทางการเ        | uwn 🙋 Sug              | gested Sites 👻 🙋 Web Slice Gallery 👻                                                 |                                  |                                 |                                                                     |                     |
| 🧭 ระบบอองรก คณะเวช                                      | ศาสตร์เบต      | ร้อน                  |                        |                                                                                      |                                  |                                 | 🟠 🔻 🖾 👻 🖃 🗰 👻 Page 🕶 Si                                             | afety 🕶 Tools 👻 🔞 👻 |
|                                                         |                |                       | คณะเว<br><b>ระบ</b> 1  | ซศาสตร์เขตร้อ<br><b>บการจองร</b>                                                     | ขน มหาวิท<br>โ                   | ายาลัยมร์                       |                                                                     |                     |
|                                                         | เลขที่<br>คำขอ | วันเดินทาง<br>เวลา    | วันที่กลับ<br>เวลา     | <b>ตาราง</b> ร<br>รายละเอียด                                                         | ร <b>ายการขอไบ้</b> ร่<br>ด้นทาง | รั <b>ถยนติไหม</b> ์<br>ปลายทาง | ผู้จอง                                                              |                     |
|                                                         | 1487           | 1 ส.ค. 56<br>13.00 น. | 1 ส.ค. 56<br>15.00 น.  | อื่นๆ : ส่งเอกสารสำคัญ                                                               | อาคารเฉลิมฯ 60 ปี                | บ้านศ.นพ.ดนัย<br>บุนนาค         | พรรณิภา กรีวารี<br>สำนักงานคณบดี (งานบริหารทั่วไป)                  |                     |
|                                                         | 1490           | 1 ส.ค. 56<br>13.30 น. | 1 ส.ค. 56<br>15.00 น.  | อื่นๆ : ไปรับดอกควินินที่ร้านบัว<br>สวรรค์                                           | อาคารเฉลิมฯ 60 ปี                | ร้านบัวสวรรค์                   | พิสินี แย้มศรีบัว<br>สำนักงานคณบดี (งานบริหารทั่วไป)                |                     |
|                                                         | 1491           | 2 ส.ค. 56<br>0.00 น.  | 2 ส.ค. 56<br>0.00 น.   | ราชการ ∶รับเอกสารที่ กรมการก<br>งศุล                                                 | อาคารเฉลิมฯ 50 ปี                | กรมการกงศุล                     | วารี วิริยะรัดน์<br>ภาควิชาสุขวิทยาเ ขตร้อน                         |                     |
|                                                         | 1429           | 2 ส.ค. 56<br>9.00 น.  | 2 ส.ค. 56<br>15.00 น.  | ราชการ : นำนักศึกษาหลักสูตร<br>ปริญญาเอกไปศึกษาดูงานที่ บริษัท<br>ไทย สเตมไลฟ์ จำกัด | อาคารจำลอง                       | บริษัท ไทย สเด<br>มไลฟ์ จำกัด   | นุชนาถ เ ที่ยวรอบ<br>สำนักงานโยบายและยุทธศาสตร์                     |                     |
|                                                         | 1404           | 3 ส.ค. 56<br>21.45 น. | 3 ส.ค. 56<br>23.15 น.  | ราชการ : Dengue training<br>course                                                   | อาคารเฉลิมฯ 50 ปี                | สนามบินสุวรรณภูมิ               | รัดนาวดี นานหล้า<br>สำนักงานความร่วมมือระหว่างประเทศ                |                     |
|                                                         | 1438           | 4 ส.ค. 56<br>8.00 น.  | 10 ส.ค. 56<br>16.30 น. | ราชการ : ขออนุญาตใช้รถยนด์<br>ส่วนกลาง                                               | อาคารเฉลิมฯ 50 ปี                | ด.ท่าสองยาง                     | มณีใจ ราชแผ้ว<br>ศูนย์การจัดตั้งศูนย์การวิจัยไวแวกซ์มาลาเรีย (MVRC) |                     |
|                                                         | 1422           | 4 ส.ค. 56<br>10.15 น. | 4 ส.ค. 56<br>12.30 น.  | ราชการ : Dengue training<br>course                                                   | อาคารเฉลิมฯ 50 ปี                | สนามบินดอนเ มือง                | รัตนาวดี นานหล้า<br>สำนักงานความร่วมมือระหว่างประเทศ                |                     |
|                                                         | 1467           | 4 ส.ค. 56<br>11.00 น. | 9 ส.ค. 56<br>16.30 น.  | ราชการ : ขออนุญาตใช้รถยนต์<br>ส่วนกลาง                                               | อาคารเฉลิมฯ 50 ปี                | วิทยาเ ขด<br>กาญจนบุรี          | มณีใจ ราชแผ้ว<br>ศูนย์การจัดตั้งศูนย์การวิจัยไวแวกซ์มาลาเรีย (MVRC) |                     |
|                                                         | 1465           | 4 ส.ค. 56<br>11.00 น. | 4 ส.ค. 56<br>12.30 น.  | ราชการ : Dengue training<br>course                                                   | อาคารเฉลิมฯ 50 ปี                | สนามบินสุวรรณภูมิ               | รัตนาวดี นานหล้า<br>สำนักงานความร่วมมือระหว่างประเทศ                |                     |
|                                                         | 1352           | 4 ส.ค. 56<br>11 20 ม  | 4 ส.ค. 56<br>1 2 00 ม  | ราชการ : Dengue training                                                             | อาคารเฉลิมฯ 60 ปี                | สนามบินสุวรรณภูมิ               | รัดนาวดี นานหล้า<br>ช่อนัก หมดาวแร่วงเรือระหว่า พระบทส              |                     |
| Dana                                                    |                |                       |                        |                                                                                      |                                  |                                 | Internet   Protected Meder On                                       | - + 100% ·          |

รูปที่ 10 - 11 หน้าการแสดงข้อมูลการจองรถยนต์ (รายการใหม่)

## <u>การเข้าสู่ระบบเพื่อจองรถยนต์</u>

ผู้ที่มีสิทธิ์ใช้งานระบบจองรถยนต์ สามารถทำการจองรถยนต์ ตรวจสอบ แก้ไขข้อมูลการ จองรถยนต์ และ สามารถทำการปริ้นใบขออนุญาตใช้รถยนต์ส่วนกลางได้ทันทีเมื่อทำการจอง และ ตรวจสอบข้อมูลการอนุมัติการจองรถยนต์ได้

1. การเข้าสู่ระบบเพื่อจองรถยนต์ให้ทำการคลิกที่*เมนู เข้าสู่ระบบจองรถ* 

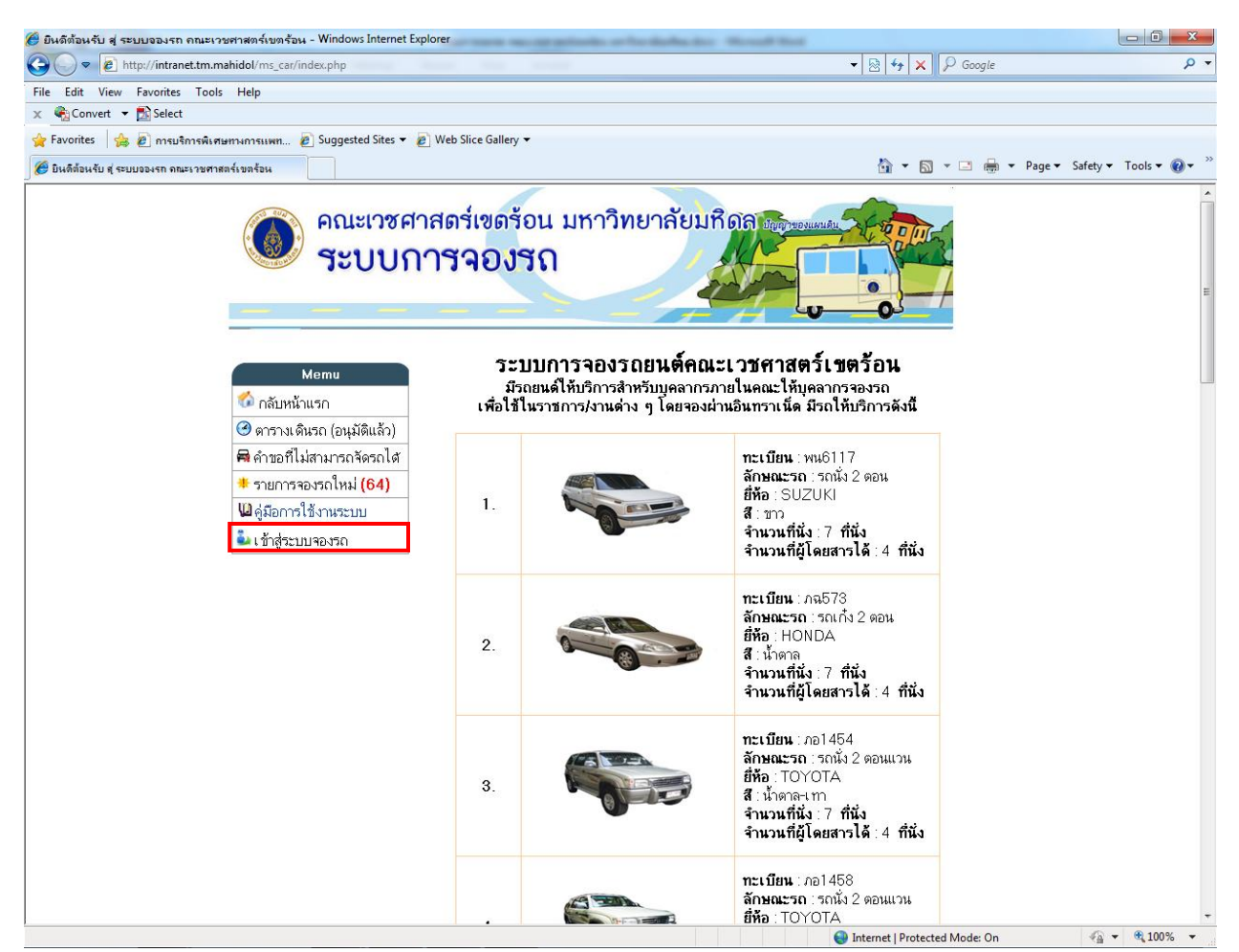

รูปที่ 12 เมนู เข้าสู่ระบบจองรถ

 เมื่อทำการคลิกเข้ามาจะพบกับหน้าจอเพื่อให้ทำการ Login เข้าสู่ระบบเพื่อทำการจอง รถยนต์ โดยทำการกรอกชื่อผู้ใช้งานและรหัสผ่าน

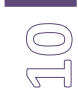

#### คู่มือการใช้งานโปรแกรม ระบบจองรถยต์ คณะเวชศาสตร์เขตร้อน มหาวิทยาลัยมหิดล

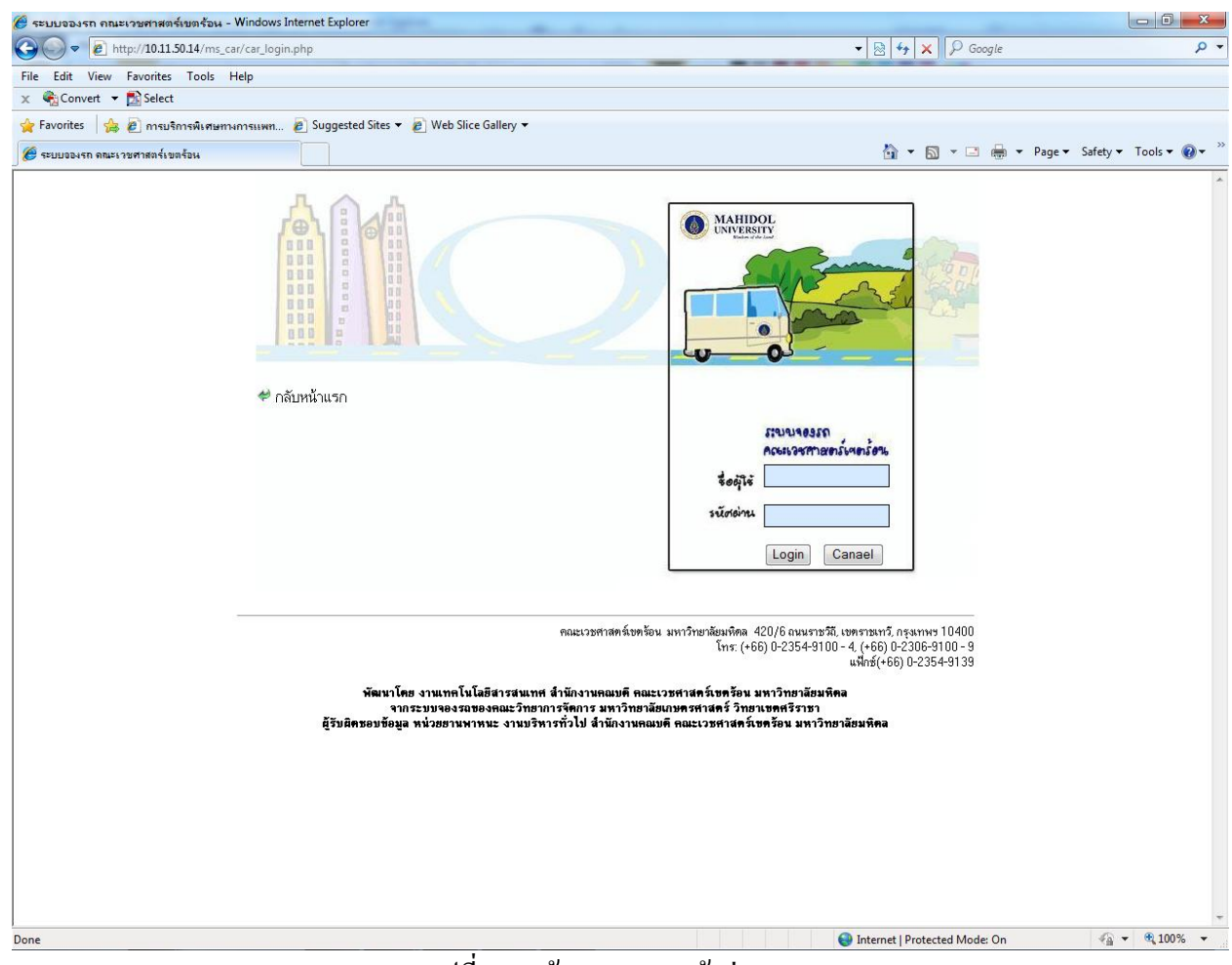

รูปที่ 13 หน้าการ Loginเข้าสู่ระบบ

 เมื่อทำการ Login เป็นการเรียบร้อยแล้วจะพบกับหน้าจอของระบบจองรถยนต์ โดยหาก ต้องการทำการจองรถยนต์สามารถคลิกที่*เมนู จองรถ* ทางด้านซ้ายมือ เพื่อดำเนินการจอง รถยนต์

คู่มือการใช้งานโปรแกรม ระบบจองรถยต์ คณะเวชศาสตร์เขตร้อน มหาวิทยาลัยมหิดล

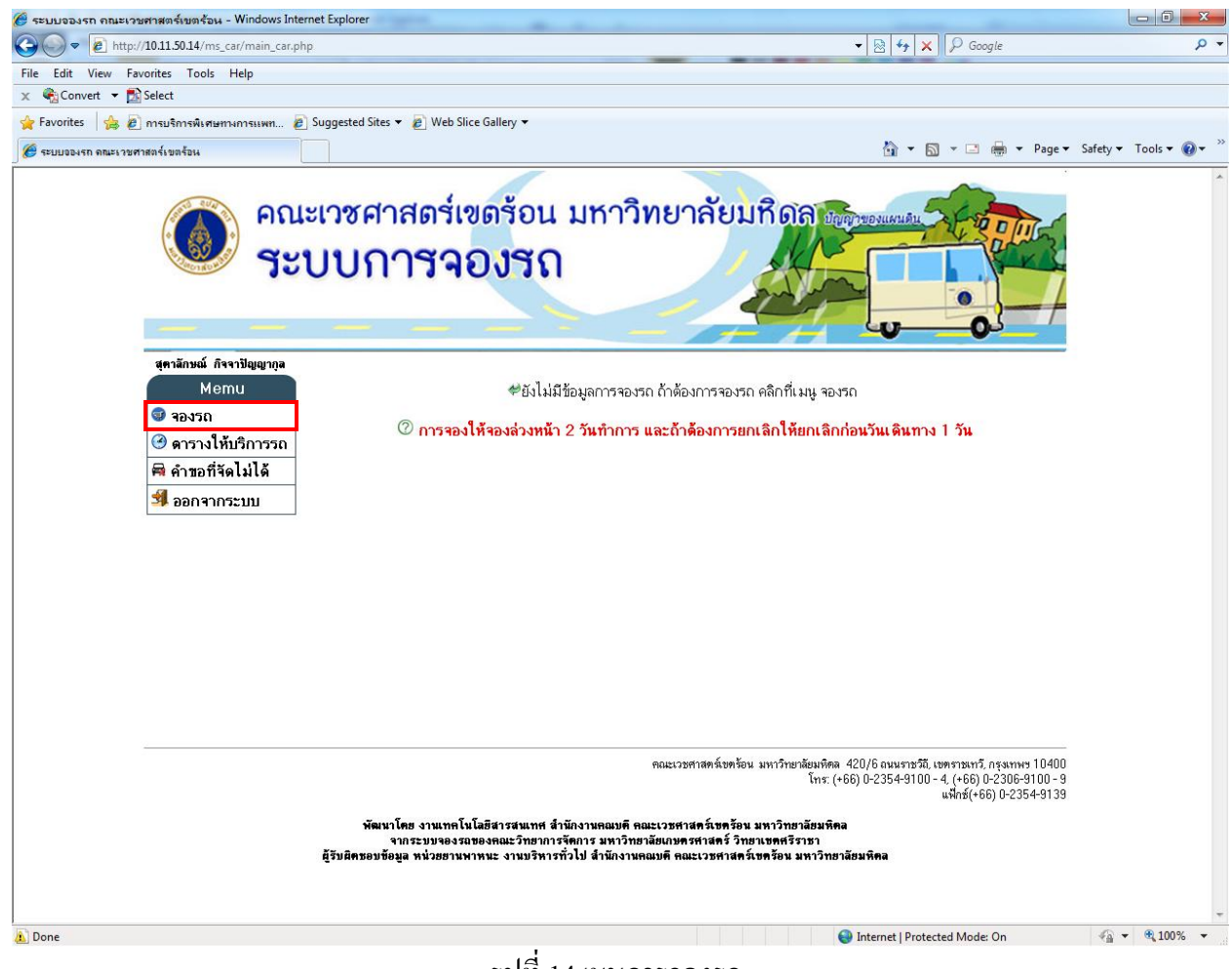

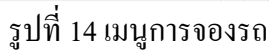

 เมื่อคลิกเมนูจองรถเข้ามาแล้วจะพบหน้าจอการป้อนรายละเอียคการจองรถยนต์ให้ทำการ กรอกข้อมูลต่างๆให้ครบถ้วน แล้วทำการกดปุ่ม Save เพื่อทำการบันทึกข้อมูลการจอง รถยนต์

<u>หมายเหตุ</u>

1.กรุณากรอกข้อมูลในคำถามที่มีเครื่องหมาย \* ให้ครบถ้วน

2.หากจุดหมายปลายทางการจองรถยนต์ คือ ต่างจังหวัด ต้องทำการแนบไฟล์ อย่างน้อย 1 ไฟล์

J2

้กู่มือการใช้งานโปรแกรม ระบบจองรถยต์ คณะเวชศาสตร์เขตร้อน มหาวิทยาลัยมหิดล

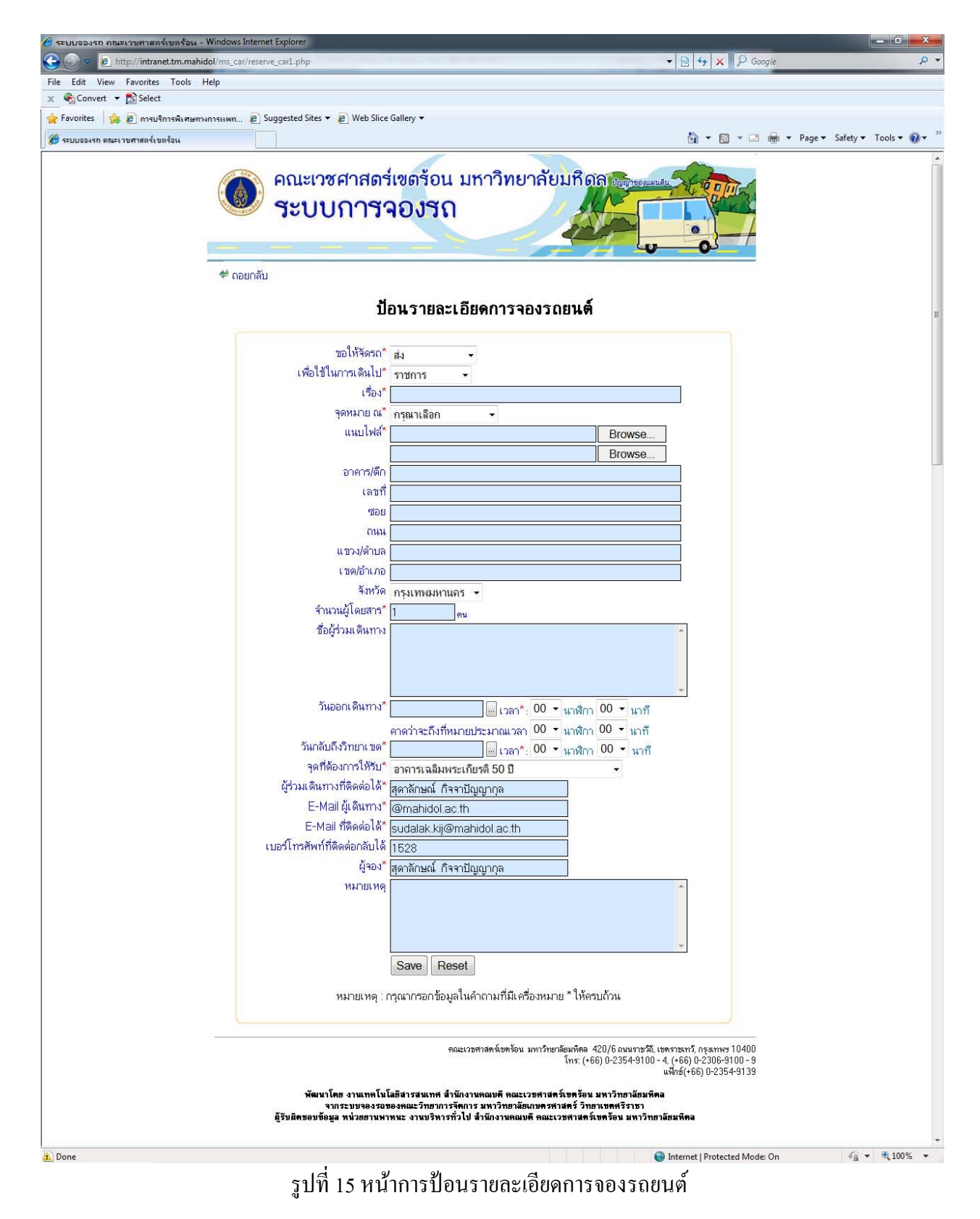

## <u>กรณีที่ต้องการแก้ไขข้อมูลการจองรถยนต์ หรือ ต้องการปริ้นใบขออนุญาตใช้รถยนต์ส่วนกลาง</u>

 หากต้องการแก้ไขข้อมูลการจองรถยนต์ หรือ ต้องการปริ้นใบขออนุญาตใช้รถยนต์ ส่วนกลางให้ทำการคลิกคำว่า Edit ในช่องแก้ไข ของคำขอจองรถยนต์ที่ต้องการทำการ แก้ไขข้อมูลการจองรถยนต์ หรือ ทำการ ปริ้นใบขออนุญาตใช้รถยนต์ส่วนกลาง ในตาราง ในหน้าแรกเมื่อทำการ Login เข้ามามา

<u>หมายเหตุ</u> : โดยข้อมูลที่ทำการแก้ไขข้อมูล หรือ ปริ้นใบขออนุญาตใช้รถยนต์ส่วนกลางได้ นั้นในช่องแก้ไข จะเป็น คำว่า Edit เท่านั้น หากเป็นคำว่า NO จะไม่สามารถทำการแก้ไข ข้อมูล หรือ ปริ้นใบขออนุญาตใช้รถยนต์ส่วนกลางในคำของจองรถยนต์นั้นได้

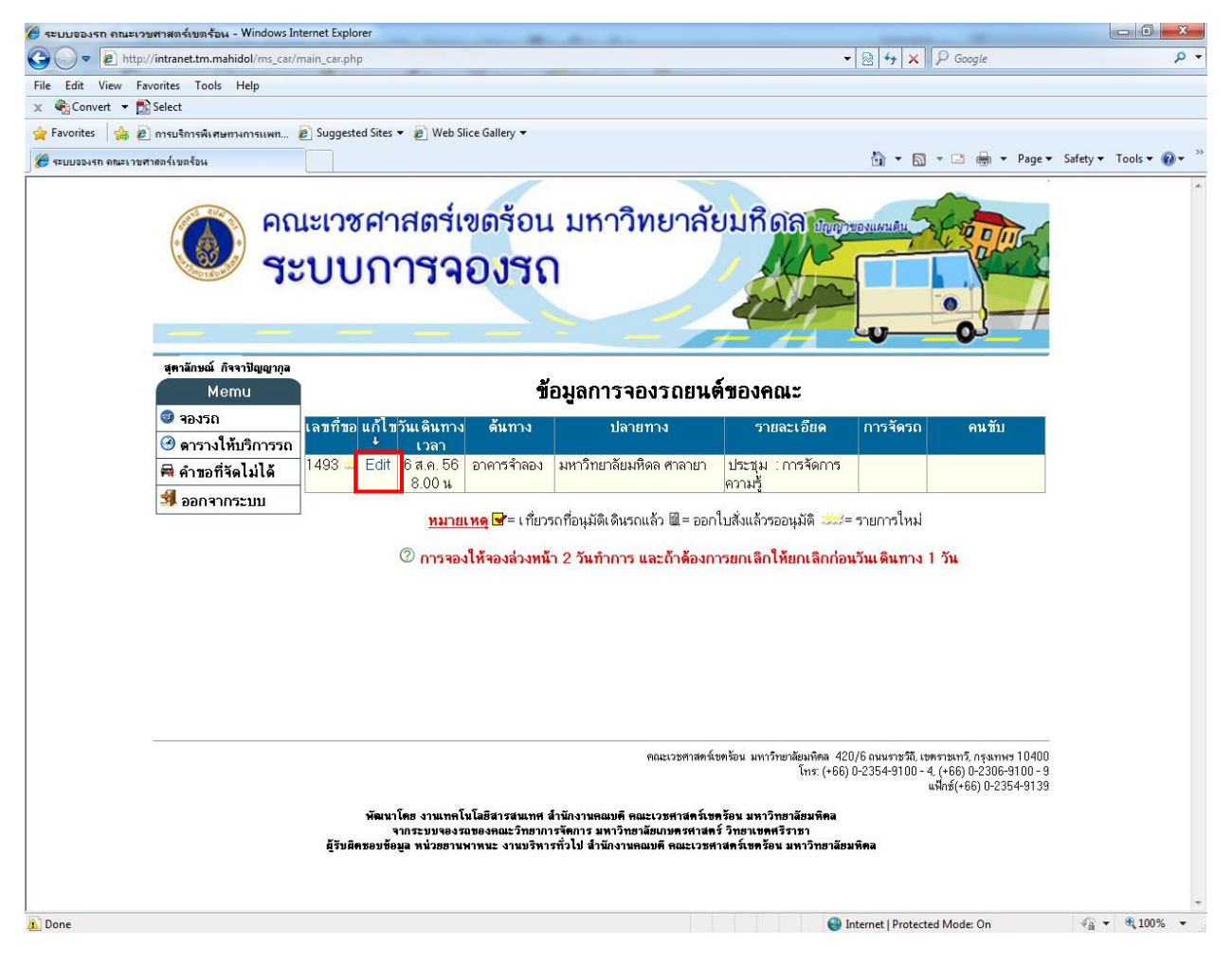

รูปที่ 16 การแก้ไขข้อมูล หรือ ปริ้นใบขออนุญาตใช้รถยนต์ส่วนกลาง

 เมื่อคลิกคำว่า Edit เข้ามาแล้วจะพบข้อมูลการจองรถยนต์ที่ต้องการให้ทำการเลือกปุ่ม ด้านล่าง เพื่อทำการแก้ไขข้อมูล หรือ ปริ้นใบขออนุญาตใช้รถยนต์ส่วนกลาง

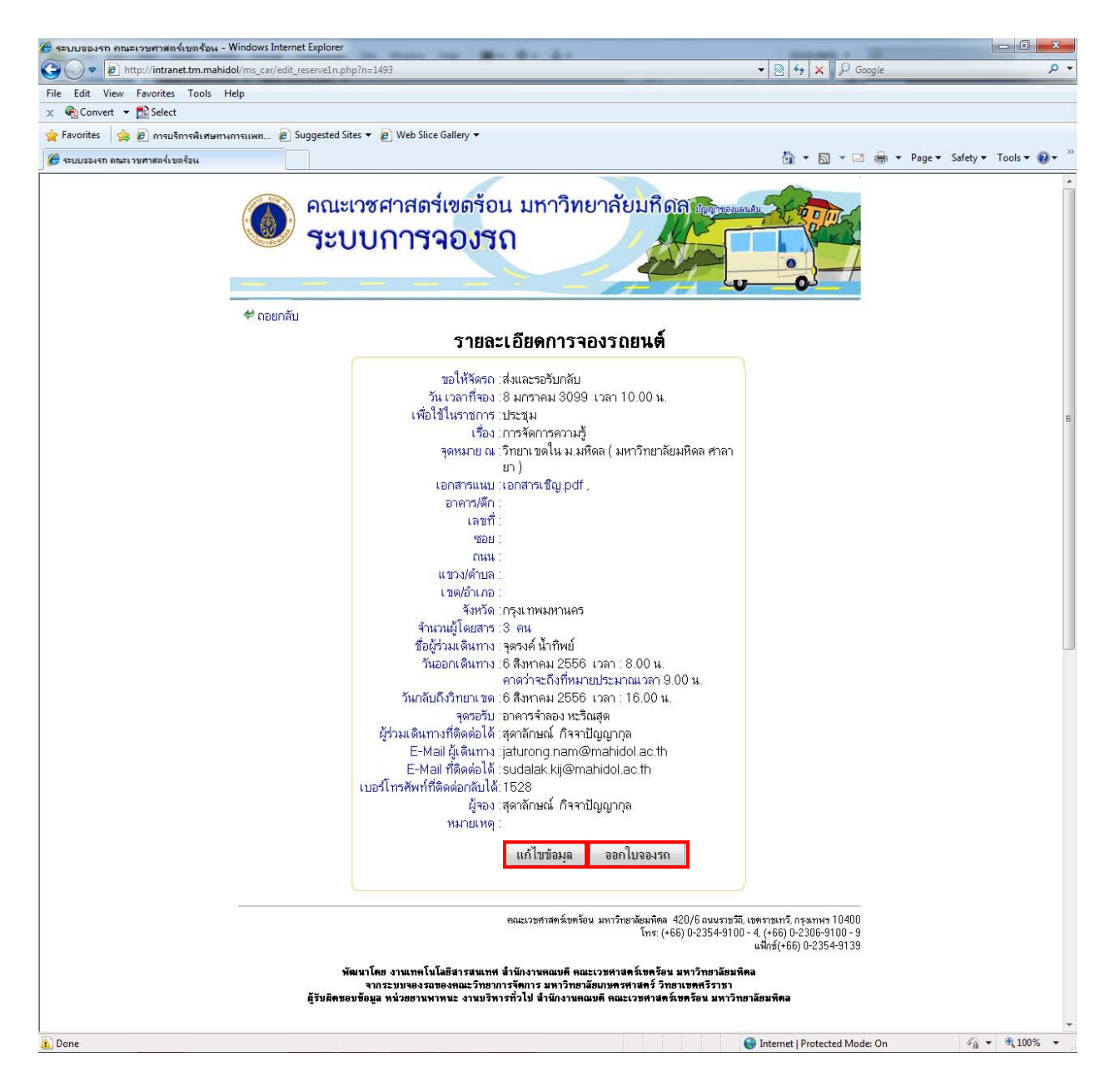

รูปที่ 17 ทำการเลือกระหว่างการแก้ไขข้อมูล หรือ ปริ้นใบขออนุญาตใช้รถยนต์ส่วนกลาง

 หากต้องการทำการแก้ไขข้อมูลการจองรถยนต์ ให้ทำการคลิกที่ปุ่มแก้ไขข้อมูล เมื่อคลิกที่ ปุ่มแก้ไขข้อมูลจะพบกับหน้าจอ แก้ไขข้อมูลการจองรถยนต์ ให้ทำการแก้ไขข้อมูลที่ ต้องการแล้วทำการคลิกที่ปุ่ม Save เพื่อทำการบันทึกข้อมูลที่แก้ไข

้คู่มือการใช้งานโปรแกรม ระบบจองรถยต์ คณะเวชศาสตร์เขตร้อน มหาวิทยาลัยมหิคล

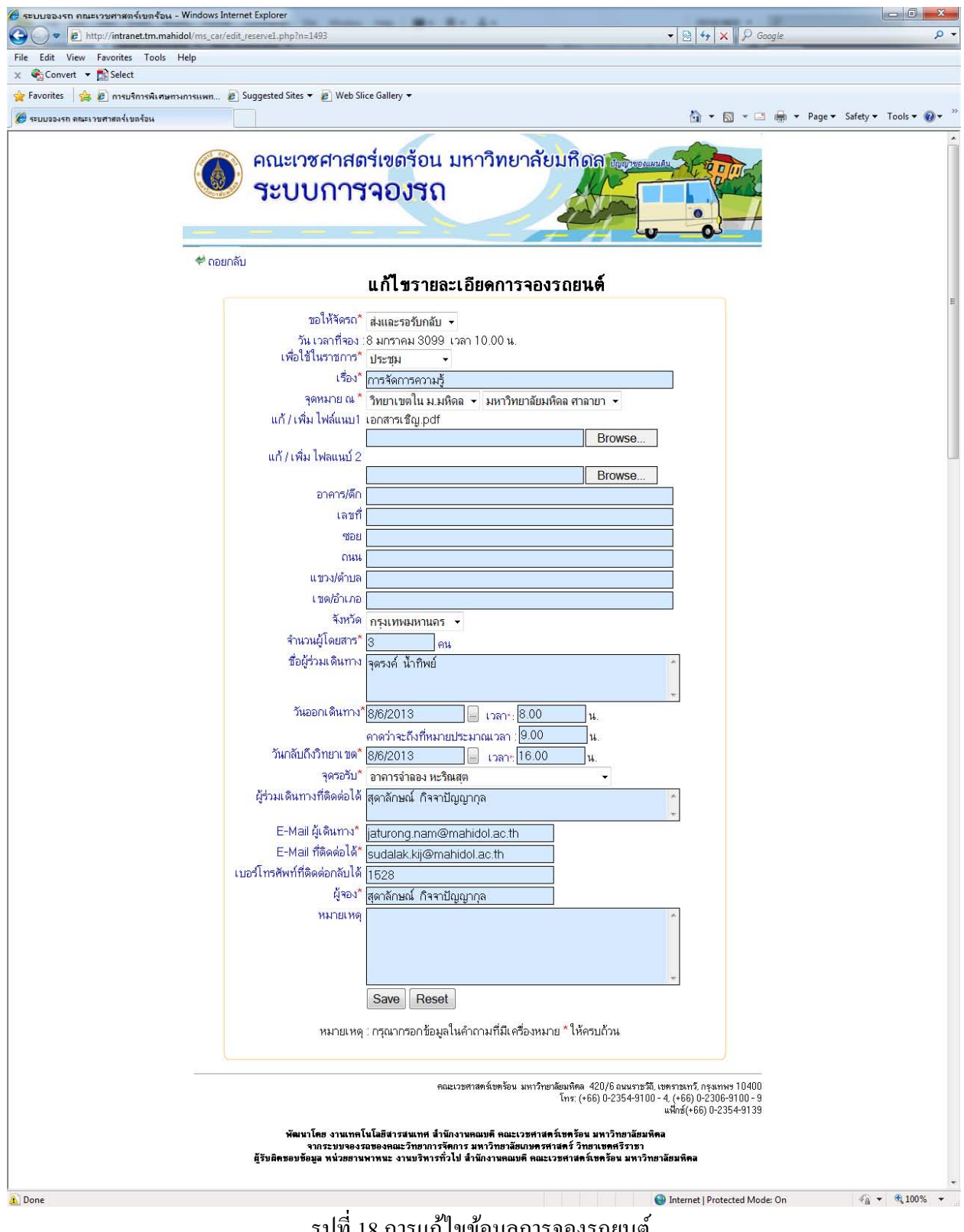

รูปที่ 18 การแก้ไขข้อมูลการจองรถยนต์

 หากต้องการทำการปริ้นใบขออนุญาตใช้รถยนต์ส่วนกลางให้ทำการคลิกที่ปุ่มออกใบจอง รถยนต์ เมื่อคลิกที่ปุ่มออกใบจองรถยนต์ จะพบกับหน้าจอ ใบขออนุญาตใช้รถยนต์ ส่วนกลางในรูปแบบไฟล์ PDF ให้ทำการปริ้น หรือ บันทึก ตามต้องการ

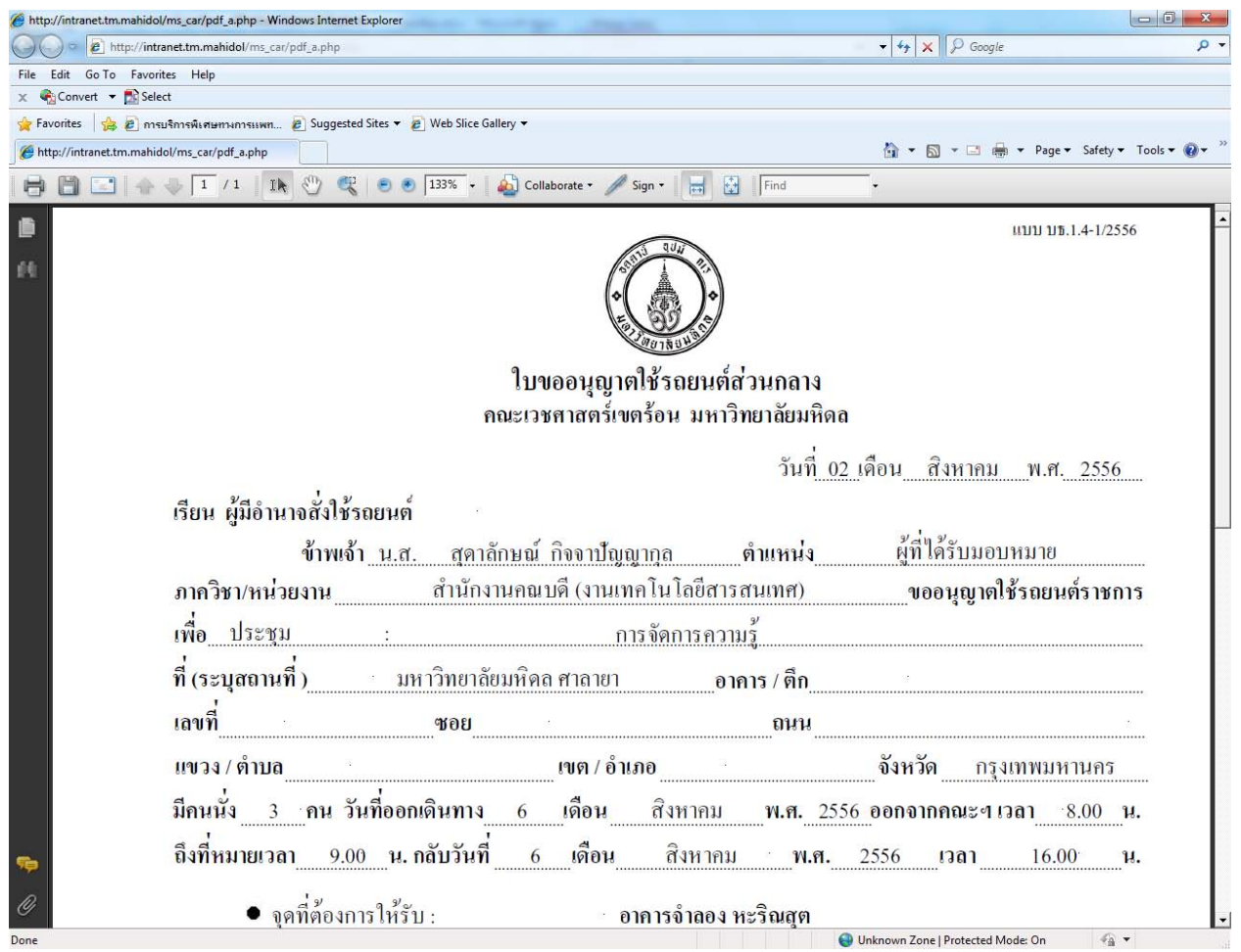

รูปที่ 19 ไฟล์ PDF ใบอนุญาตใช้รถยนต์ส่วนกลาง

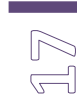

## <u>กรณีที่ต้องการตรวจสอบสถานะการจองรถยนต์</u>

หากต้องการตรวจสอบสถานะการจองรถยนต์ โคยให้สังเกตช่องแก้ไข จะเปลี่ยน คำว่า Edit เป็นคำว่า NO จะไม่สามารถทำการแก้ไขข้อมูล หรือ ปริ้นใบขออนุญาตใช้รถยนต์ส่วนกลางในคำ ของจองรถยนต์นั้นได้อีก และในช่องการจัดการรถยนต์จะขึ้นสถานะว่าจัดได้หรือไม่ได้

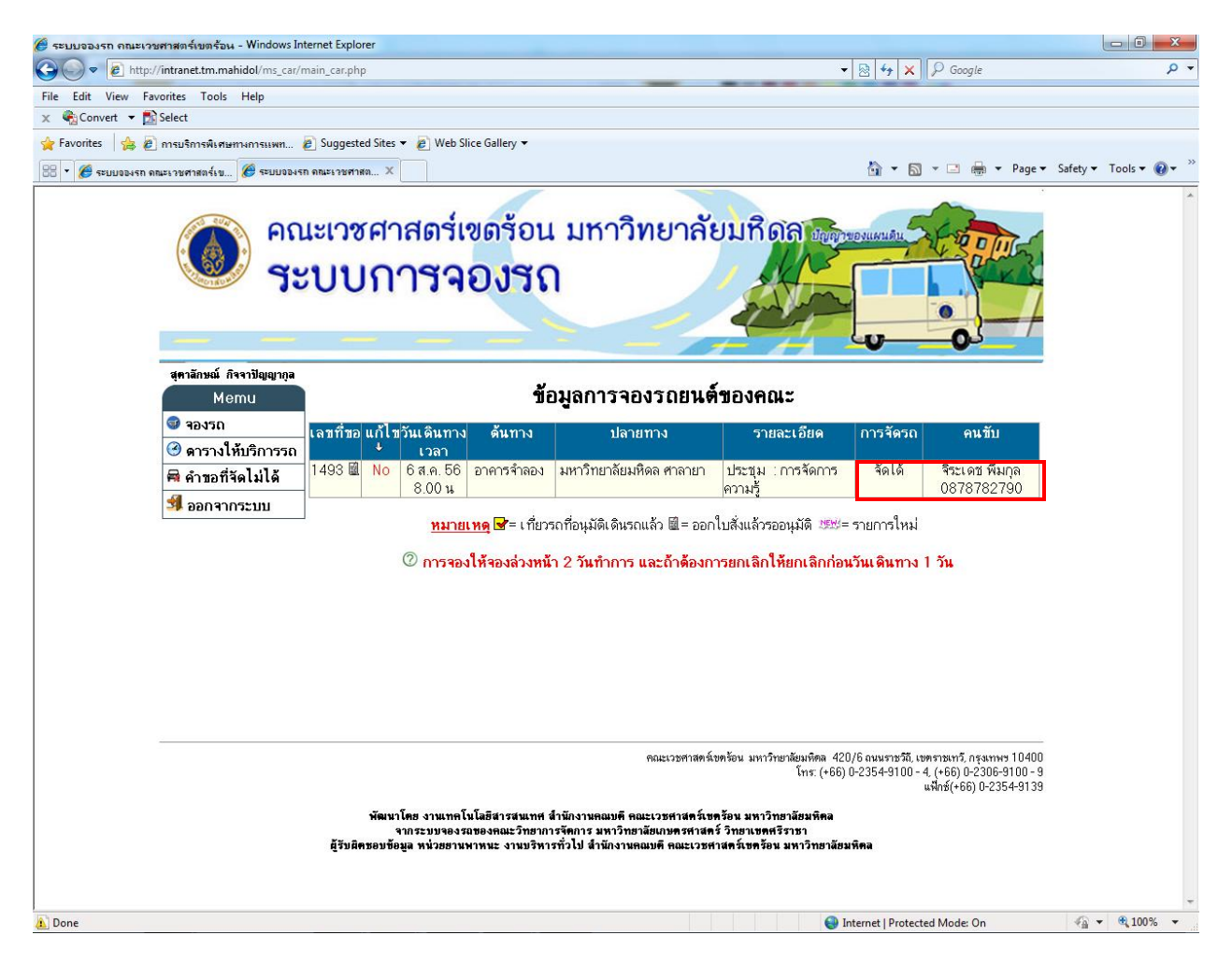

# รูปที่ 20 คำขอจองรถยนต์ที่สามารถจัดได้

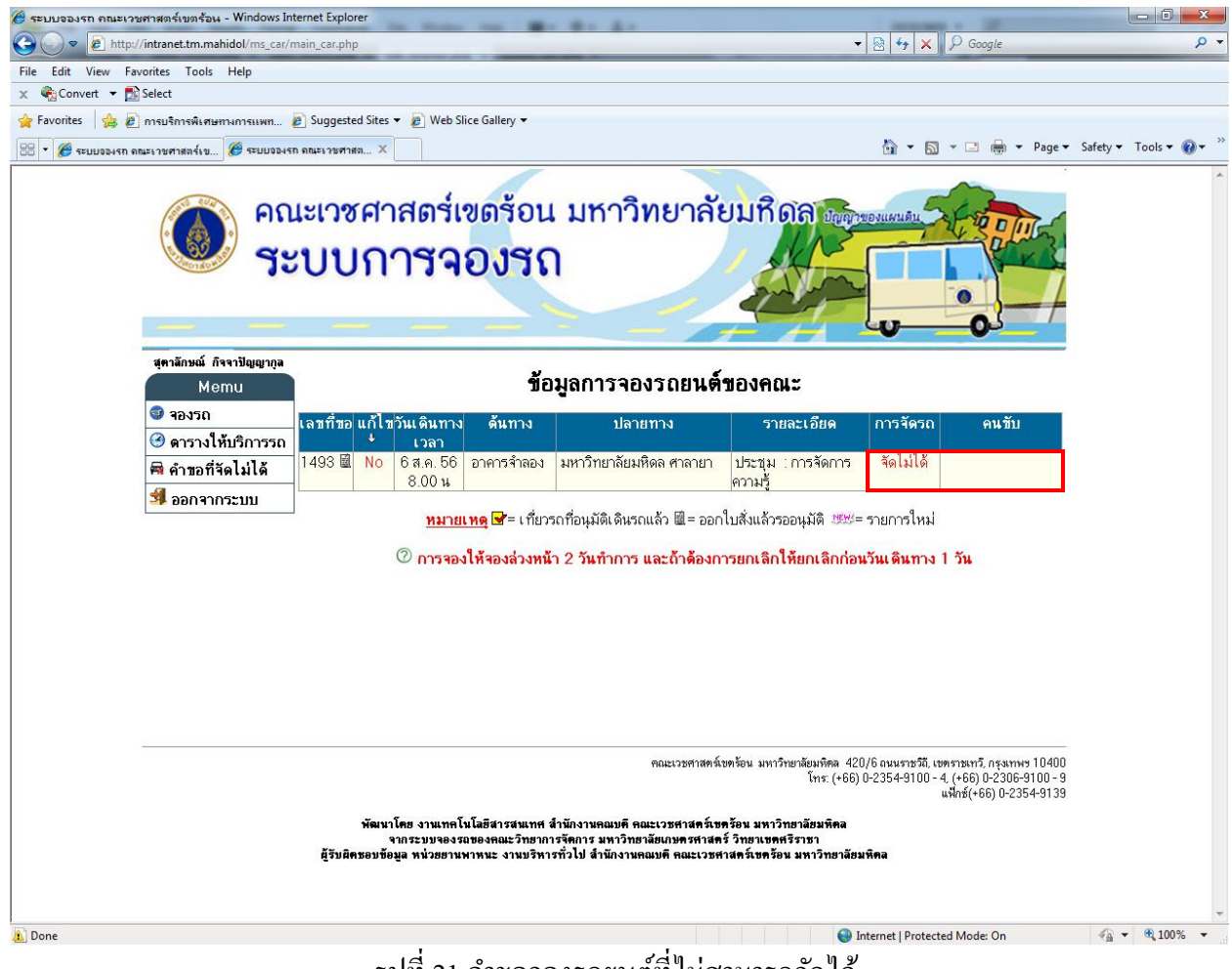

รูปที่ 21 คำขอจองรถยนต์ที่ไม่สามารถจัดได้

และสามารถสังเกตุที่ช่องเลขที่ขอ หากหลังเลขที่คำขอมีสัญลักษณ์ 📓 แสดงว่ามีการจัครถยนต์แล้ว แต่ยังไม่ได้รับการอนุมัติ แต่หากมีสัญลักษ 子 และมีชื่อผู้อนุมัติปรากฎขึ้นในเลขที่ขอแสดงว่าคำ ขอนั้นได้รับการอนุมัติแล้ว คู่มือการใช้งานโปรแกรม ระบบจองรถยต์ คณะเวชศาสตร์เขตร้อน มหาวิทยาลัยมหิดล

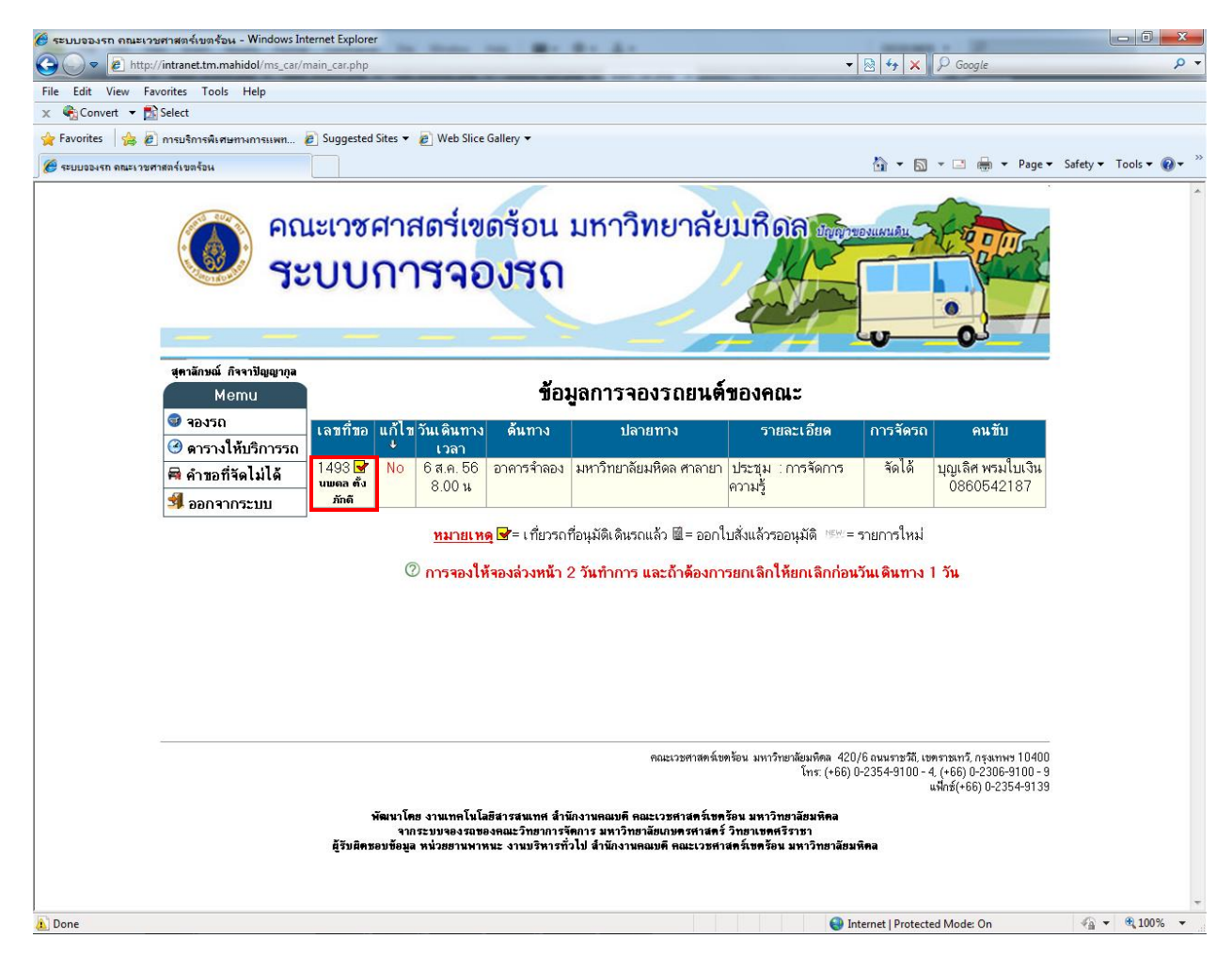

รูปที่ 22 คำขอจองรถยนต์ที่ได้รับการอนุมัติแล้ว

และคำขอที่ได้รับอนุมัติจะได้รับการแจ้งให้ทราบผลทางอีกเมล์ตามที่ได้กรอกไว้ในการจองรถยนต์ อีกทางด้วย

#### คู่มือการใช้งานโปรแกรม ระบบจองรถยต์ คณะเวชศาสตร์เขตร้อน มหาวิทยาลัยมหิคล

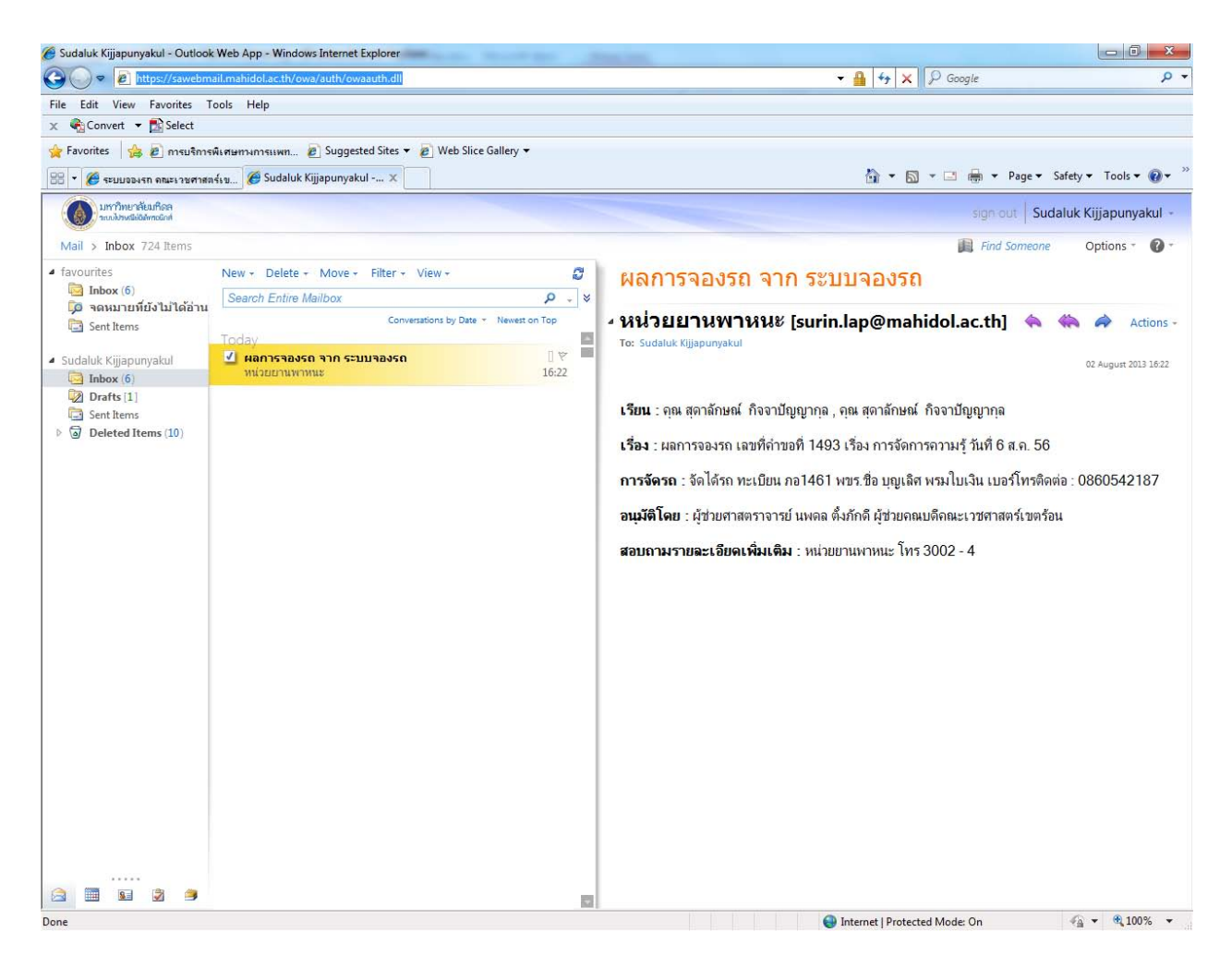

รูปที่ 23 อีเมล์แจ้งการอนุมัติการจองรถยนต์

#### <u>การออกจากระบบการจองรถยนต์</u>

### การออกจากระบบจองรถยนต์ให้ทำการคลิกที่*เมนู ออกจากระบบ* เพื่อทำการ Log out